# 1 LVM

RAID est une solution éprouvée de virtualisation de l'espace et de sécurisation de stockage. Toutefois, elle manque de souplesse. En effet, il n'est pas possible d'étendre un RAID ou de redimensionner un RAID à postériori. C'est pourquoi, on utilisera souvent LVM<sup>1</sup> conjointement à « mdadm ».

LVM est une couche logicielle de virtualisation des disques physiques. Un peu comme un RAID0, elle permet de fusionner plusieurs disques en un seul espace de stockage mais cet espace est totalement dynamique car il peut être agrandi ou réduit « à la volée » sans reformatage. LVM applique également ce principe aux partitions.

Enfin, LVM ajoute une fonctionnalité unique: le « snapshot » ou « instantané ». Un « snapshot », c'est une image figée de l'état d'un disque à un moment donné. A la différence d'une sauvegarde, un « snapshot » n'est pas une recopie du disque vers un autre support. En fait, il repose sur la faculté de verrouiller un secteur du disque en écriture. Si des modifications sont apportées à ce bloc, alors le système va créer un nouveau bloc lié au premier. Toutes les modifications seront appliquées à ce nouveau bloc. Ainsi, vous pouvez accéder à l'état de votre disque tel qu'il était à l'instant du « snapshot » ou bien dans son état actuel.

Le « snapshot » apporte une solution élégante et efficace à la sauvegarde des systèmes fonctionnant 24h/24h. On fixe l'état des disques à 00:00 avec un « snapshot » et c'est cet état que l'on sauvegarde. Comme aucun des secteurs du « snapshot » n'est utilisé par le système, on peut ainsi sauvegarder tout les fichiers même ceux qui auraient été « ouverts ». En fin de sauvegarde, on « oublie » le « snapshot ». Les blocs qui étaient réservés sont rendus à nouveau disponibles en écriture et la capacité du disque redevient totale.

# 1.1 Installation

L'installation de LVM sous Debian Lenny se résume à la ligne de commande:

apt-get install -y lvm2

## 1.2 Création d'un disque virtuel

Tout d'abord, vous allez « démonter » le RAID5 crée précédemment.

#### umount /media/Raid5

Ensuite, vous allez attribuer tout l'espace de disque du RAID5 au LVM. Attention toutes les données présentes sur le RAID5 seront perdues!

#### pvcreate /dev/md0

Vous allez maintenant créer un disque virtuel « vHD » utilisant tout le RAID.

#### vgcreate vHD /dev/md0

L'état LVM peut être contrôlé avec la commande « vgscan ».

<sup>1</sup> http://fr.wikipedia.org/wiki/Gestion\_par\_volumes\_logiques

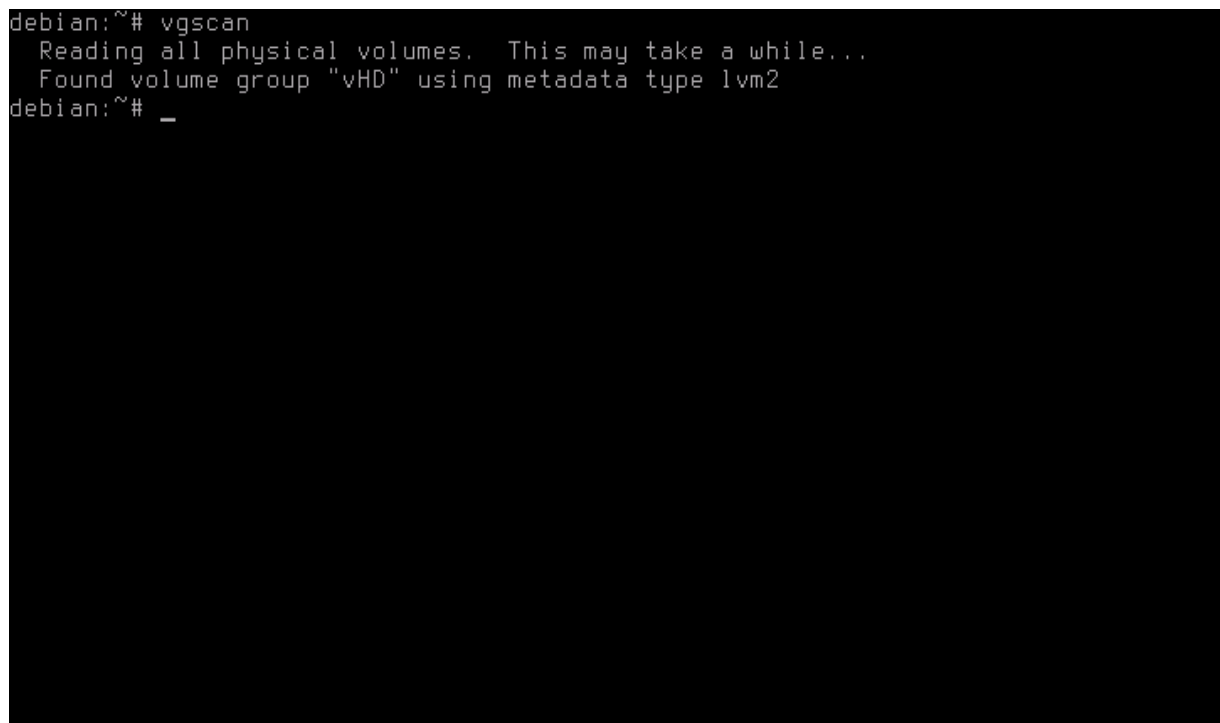

Illustration 19: Etat d'un disque virtuel LVM

# 1.3 Création d'une partition virtuelle

Vous allez maintenant créer une partition nommée « vPart1 » de 1Go sur ce disque virtuel.

```
Lvcreate -n vPart1 -size 1g Vhd
```

Vous pouvez contrôler l'état des partitions LVM avec la commande « lvdisplay ».

```
debian:~# lvdisplay
--- Logical volume ---
 LV Name
                          /dev/vHD/vPart1
 VG Name
                          vHD
                          OMqYHR-Vix2-lgBH-dnWa-HXg1-B900-6h1i2T
 LV UUID
 LV Write Access
                        read/write
 LV Status
                          available
 # open
                          1,00 GB
 Current LE
                          256
 Segments
 Allocation
                          inherit
 Read ahead sectors
                          auto
  - currently set to
                          256
 Block device
                          253:0
debian:~# _
```

Illustration 20: Etat d'une partition virtuelle LVM

Cette partition est immédiatement disponible et peut-être formatée.

#### mkfs.ext3 -j /dev/vHD/vPart1

## 1.4 Montage automatique des partitions

Vous allez maintenant créer un point de montage pour cette partition.

#### mkdir /media/vPart1

Ensuite, afin que la partition LVM soit montée automatiquement à chaque démarrage, vous devez éditer le fichier « /etc/fstab » afin:

- désactiver le montage du système RAID,
- activer le montage de la partition LVM

#### nano /etc/fstab

| GNU nano 2.0.                                                                                                    | 7 Fid                                                                                                    | chier : /                                                                            | 'etc/fstab                                                                                               |                                              | Modifié                                               |
|----------------------------------------------------------------------------------------------------|----------------------------------------------------------------------------------------------------|--------------------------------------------------------------------------------------|----------------------------------------------------------------------------------------------------|----------------------------------------------|-------------------------------------------------------|
| # /etc/fstab: s1<br>#                                                                                                    | tatic file syster                                                                                             | n informa                                                                            | ition.                                                                                                   |                                              |                                                       |
| # <file system=""><br/>proc<br/>/dev/sda1<br/>/dev/sda5<br/>/dev/hda<br/>/dev/fd0<br/>#/dev/md0 /media<br/>/dev/vHD/vPart1</file> | <pre><mount point=""> /proc / none /media/cdrom0 /media/floppy0 a/raid5 auto defa /media/vPart1</mount></pre> | <type><br/>proc<br/>ext3<br/>swap<br/>udf,iso9<br/>auto<br/>auto<br/>ext3 noa</type> | <pre><options> defaults errors=remount-r sw 0660 user,noauto rw,user,noauto } otime 0 2_</options></pre> | <dump><br/>0<br/>-0<br/>0<br/>0<br/>0</dump> | <pass><br/>0<br/>1<br/>0<br/>0<br/>0</pass>           |
|                                                                                                    |                                                                                                    |                                                                                      |                                                                                                    |                                              |                                                       |
| ^G Aide     ^O<br>^X Quitter   ^J                                                                                                 | Écrire <sup>°</sup> R Lin<br>Justifier <sup>°</sup> W Cha                                                     | ⁻e fich.^<br>ercher ĵ                                                                | Y Page préc. <sup>^</sup> K (<br>V Page suiv. <sup>^</sup> U (                                           | Couper<br>Coller                             | <sup>^</sup> C Pos. cur.<br><sup>^</sup> T Orthograp. |

Illustration 21: Configuration de LVM au démarrage depuis "/etc/fstab"

# **1.1** Gestion de la taille des partitions LVM

Grâce à LVM, il est possible d'agrandir la taille de la partition « /dev/vHD/vPart1 ». Assurez vous quelle soit démontée avant d'ajouter 1Go avec la commande suivante:

#### lvextend -L+1g /dev/vHD/vPart1

La commande « lvdisplay » vous permets de vous assurer que la partition a bien été agrandie.

| debian:~# lvdisplay |                                        |
|---------------------|----------------------------------------|
| Logical volume      |                                        |
| LV Name             | /dev/vHD/vPart1                        |
| VG Name             | vHD                                    |
| LV UUID             | OMqYHR-Vix2-lgBH-dnWa-HXg1-B900-6h1i2T |
| LV Write Access     | read/write                             |
| LV Status           | available                              |
| # open              | 0                                      |
| LV Size             | 2,00 GB                                |
| Current LE          | 512                                    |
| Segments            | 1                                      |
| Allocation          | inherit                                |
| Read ahead sectors  | auto                                   |
| - currently set to  | 256                                    |
| Block device        | 253:0                                  |
|                     |                                        |
| debian:~# _         |                                        |
|                     |                                        |
|                     |                                        |
|                     |                                        |
|                     |                                        |
|                     |                                        |
|                     |                                        |
|                     |                                        |
|                     |                                        |

Illustration 22: Statut d'une partition virtuelle LVM

Toutefois, le fait que la partition fasse désormais 2Go ne signifie que cet espace est immédiatement disponible. En effet, il faut informer le système de fichier « ext3 » du changement de taille.

```
e2fsck -f /dev/vHD/vPart1
resize2fs /dev/vHD/vPart1
```

De façon similaire, il est possible de réduire la taille d'une partition. La commande initiale pour retirer un 1G à la partition « /dev/vHD/vPart1 » est :

```
lvreduce -L-1g /dev/vHD/vPart1
```

## 1.2 Gestion de la taille d'un disque LVM

Tout comme il est possible de redimensionner les partitions, il est possible de redimensionner le disque LVM « vHD ».

Imaginons que vous ajoutiez à votre système un nouveau disque « /dev/sde1 ». Préparez ce disque pour LVM avec la commande:

#### pvcreate /dev/sde1

```
Vous pouvez désormais ajouter le disque à « vHD » avec la commande:
```

#### vgextend vHD /dev/sde1

L'outil « pvdisplay » détaille la nouvelle configuration de « vHD » qui s'étends désormais sur les disques « /dev/md0 » et « /dev/sde ».

| debian:~# pvdisplay    |                                              |
|------------------------|----------------------------------------------|
| Physical volume -      |                                              |
| PV Name                | /dev/md0                                     |
| VG Name                | vHD                                          |
| PV Size                | 15,99 GB / not usable 2,31 MB                |
| Allocatable            | ues                                          |
| PE Size (KBute)        | 4096                                         |
| Total PF               | 4094                                         |
| Free PF                | 3838                                         |
| Allocated PF           | 256                                          |
|                        | uswfWG-la0n-rySz-k4Dl-rekY-UnGo-V0ydJN       |
| 1 4 0012               | abaliko taop i koz k ibt i cki oliog vokdoli |
| Physical volume -      |                                              |
| PV Name                | /dev/sde1                                    |
| VG Name                | vHD                                          |
| PV Size                | 8,00 GB / not usable 1,35 MB                 |
| Allocatable            | ues                                          |
| PE Size (KBute)        | 4096                                         |
| Total PF               | 2047                                         |
| Free PF                | 2047                                         |
| Allocated PF           | а<br>а                                       |
|                        | rJdKbo-vK40-EHWl-voOo-brd8-HEYU-N1I3ii       |
|                        |                                              |
| debian <sup>,~</sup> # |                                              |
|                        |                                              |

Illustration 23: Status d'un disque virtuel LVM étendu

## 1.3 Création d'un Snapshot

La création d'un « snapshot » nommé « vPart1SnapShot » de la partition « /dev/vHD/vPart1 » est réalisé avec la commande suivante.

### lvcreate -L1g -s -n vPart1SnapShot /dev/vHD/vPart1

Ce « snapshot » est une partition LVM comme une autre. Elle apparaît avec la commande « lvdisplay ».

| Logical volume     |                                        |
|--------------------|----------------------------------------|
| LV Name            | /dev/vHD/vPart1                        |
| VG Name            | vHD                                    |
| LV UUID            | OMqYHR-Vix2-lgBH-dnWa-HXg1-B900-6h1i2T |
| LV Write Access    | read/write                             |
| LV snapshot status | source of                              |
|                    | /dev/vHD/vPart1SnapShot [active]       |
| LV Status          | available                              |
| # open             | 1                                      |
| LV Size            | 1,00 GB                                |
| Current LE         | 256                                    |
| Segments           | 1                                      |
| Allocation         | inherit                                |
| Read ahead sectors | auto                                   |
| - currently set to | 256                                    |
| Block device       | 253:0                                  |
|                    |                                        |
| Logical volume     |                                        |
| LV Name            | /dev/vHD/vPart1SnapShot                |
| VG Name            | vHD                                    |
| LV UUID            | 87PZv5-Xx1D-LK7q-1zcv-j330-4MF2-7Lbnck |
| LV Write Access    | read/write                             |
| LV snapshot status | active destination for /dev/vHD/vPart1 |
| LV Status          | available                              |
|                    |                                        |

Illustration 24: Status d'un SnapShot LVM

Vous pouvez monter ce « snapshot » comme vous le feriez avec toute autre partition LVM.

| mkdir /media/vPart1Snap<br>mount /dev/vHD/vPart1Sn                           | oShot<br>napShot               | /media                    | /vPart1SnapSho                               | t        |
|------------------------------------------------------------------------------|--------------------------------|---------------------------|----------------------------------------------|----------|
| Si vous créez un nouveau fichier « t<br>apparaît bien dans « /media/vPart1 > | test » dans «<br>» et non dans | /media/vPa<br>s « /media/ | art1 », vous constatero<br>vPart1SnapShot ». | ez qu'il |
| touch /media/vPart1/tes                                                      | st                             |                           |                                              |          |
| debian:~# ls -la /media/v <br>total 24                                       | Part1                          |                           |                                              |          |
| drwxr-xr-x 3 root root 4                                                     | 096 avr                        | 8 13:52                   |                                              |          |
| drwxr-xr-x 7 root root 4                                                     | 096 avr                        | 8 13:51                   |                                              |          |
| drwx 2 root root 16:                                                         | 384 avr                        | 8 13:13                   | lost+found                                   |          |
| -rw-rr 1 root root                                                           | U avr                          | 8 13:52                   | test                                         |          |
| debian:~# ls -la /media/v <br>totol 24                                       | Part1Snap                      | Shot/                     |                                              |          |
| drwyr-yr-y 3 root root - 41                                                  | 096 aur                        | 8 13,13                   |                                              |          |
| drwxr-xr-x 7 root root 4                                                     | 096 avr                        | 8 13·51                   |                                              |          |
| drwx 2 root root 163                                                         | 384 avr                        | 8 13:13                   | <br>lost+found                               |          |
| Illustration 25: Test d'écriture dans                                        | un SnapSho                     | ot LVM                    |                                              |          |
| Pour supprimer une partition LVM,                                            | il vous suffi                  | ra de saisir              | la commande ci-dess                          | ous:     |

lvremove /dev/vHD/vPart1SnapShot

# 1.4 Récupération en cas de défaillance générale

Si le système a connu une défaillance générale, il est possible d'utiliser un LiveCD comme RIP<sup>2</sup> pour lancer l'outil EVMS<sup>3</sup>. Cet outil parcourra vos disques afin de retrouver l'agencement de vos disques et les différentes couches logiciels RAID/LVM. Dès lors, il vous sera possible de récupérer vos données à défaut de pouvoir réparer le système.

<sup>2</sup> http://www.tux.org/pub/people/kent-robotti/looplinux/rip/

<sup>3</sup> http://evms.sourceforge.net/

|                                      | VMS Admini | istration Utility | (PIPI inu V) |           |               |         |   |
|--------------------------------------|------------|-------------------|--------------|-----------|---------------|---------|---|
| Actions Settings Help                | YMO AMININ | stration ounty    | (mirtinux)   |           | _             |         |   |
| Save Refresh Quit                    |            | 0                 |              |           |               |         |   |
| Volumes @Regions Containers          | Segments 🛛 | Disks 👌 Plug      | ins          |           |               |         |   |
| Logical Volumes                      | Size       | Modified          | Active       | Read Only | Plugin        | Mount P |   |
| 🔶 🕲 /dev/evms/lvm2/vHD/vPart1        | 1.0 GB     | 1                 | <u> </u>     |           |               |         |   |
| 🗟 🅥 lvm2/vHD/vPart1                  | 1.0 GB     | 1                 | Ō            | Ō         | LVM2          |         |   |
| 📄 📄 🙆 md/md0                         | 16.0 GB    | 1                 |              |           | MDRaid5RegMgr |         |   |
| 🖗 🖉 sdb1                             | 8.0 GB     | 1                 | Õ            |           | DosSegMgr     |         |   |
| T. 🕜 sdb                             | 8.0 GB     | Ē                 | 1            | Ē         | LocalDskMgr   |         |   |
| 🕀 🖉 sdc1                             | 8.0 GB     | 1                 | Ē            | Ē         | DosSegMgr     |         |   |
| T. 🕅 sdc                             | 8.0 GB     | Ē                 | 1            | Ē         | LocalDskMgr   |         |   |
| ⊖ ⊿ sdd1                             | 8.0 GB     | 1                 | n            |           | DosSegMar     |         |   |
| د 🕅 sdd                              | 8.0 GB     | m                 | 4            |           | LocalDskMgr   |         | N |
| 🗄 🐟 /dev/eyms/lym2/yHD/yPart1SnapSho | t 1.0 GB   | 1                 | ñ            |           |               |         |   |
| 🕀 💑 /dev/evms/sda1                   | 7.6 GB     | 2                 | Ä            |           |               |         |   |
| 🕀 💑 /dev/evms/sda5                   | 400.0 MB   | 2                 | ñ            |           |               |         |   |
| Ready.                               |            |                   |              |           |               |         |   |

Illustration 26: RIP LiveCD pour récupérer un système RAID/LVM défaillant